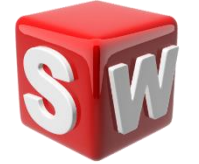

## 学生向け自習用ライセンス SOLIDWORKS Student Premium ダウンロード・アクティベーション手順

(当ガイドは、SOLIDWORKS Student Premium 2025 をもとに作成されています。)

- ✓ SOLIDWORKS Student Premium ウェブダウンロードでは、最新Version + 2つ前の Version が提供されます。 (ダウンロード Version は、予告なしに切り替わります。)
- ✓ インターネットの通信速度によって、ダウンロードに時間がかかる場合があります。
- ✓ ハードウェアとシステム要件を事前にご確認ください。
- 1. <u>https://www.solidworks.co.jp/sw/education/SDL\_form.html</u> にアクセスします。
- Contact Information に半角英数字で入力すると共に
   "I already have a Serial Number that starts with 9020" で YES、
   及び ダウンロード Version を選び、 Request Download をクリックして次に進みます。

|                                            | LAST NAME                              |
|--------------------------------------------|----------------------------------------|
|                                            |                                        |
| EMAIL                                      | SELECT ONE OF THE FOLLOWING (OPTIONAL) |
| I already have a Serial Number that starts | SOLIDWORKS Version                     |
| with 9020                                  | 2025 (SP0.0) 2024 (SP5.0)              |
| With 9020     Yes                          |                                        |

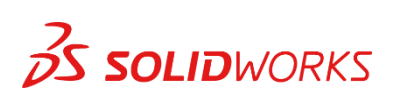

4. 表示内容を確認の上、ダウンロード をクリックし、exe ファイルを開きます。

 開く
 この種類のファイルは常に開く
 フォルダを開く
 キャンセル
 SolidWorksSetup.exe

#### 5. Unzip を選択します。

| WinZip Self-Extractor - Solid                                      | WorksSetup.exe                 | >          |
|--------------------------------------------------------------------|--------------------------------|------------|
| To unzip all files in SolidWorks<br>specified folder press the Unz | Setup.exe to the<br>ip button. | Unzip      |
| Unzip to folder:                                                   | • 2.000                        | Run WinZip |
| D:\Temporaly Files                                                 | Browse                         | Close      |
| ✓ Overwrite files without prom                                     | npting                         | About      |
| When done unzipping oper<br>sldim\sldim.exe                        | n:                             | Help       |

#### 6. OK をクリックします。

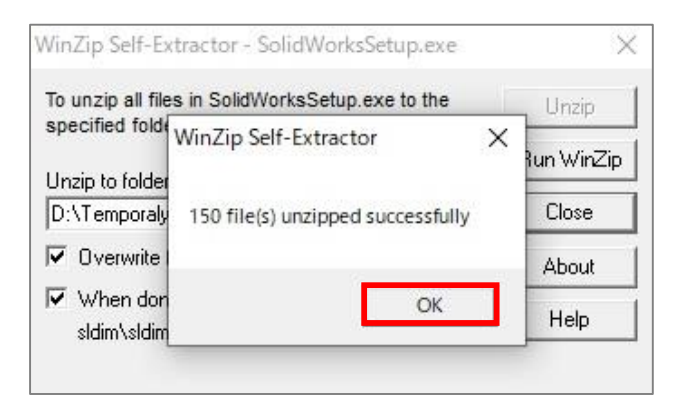

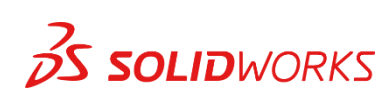

7. Installation Manager が実行されたら、このコンピューター上にインストールを選択し、次に進みます。

| 20     | 25    |
|--------|-------|
|        |       |
|        |       |
|        |       |
| 「る場合に使 |       |
| 1      | る場合に使 |

次の画面で 3D デザイン「SOLIDWORKS」 右横のボックスに
 SOLIDWORKS Student Premium シリアルNo. 9020... (24桁の半角英数字)を入力し、次に進みます。

| SOLIDWORKS 2025 SP0 Installation Manager    | - 🗆 X                                                                   |
|---------------------------------------------|-------------------------------------------------------------------------|
| <b>35 SOLID</b> WORKS                       | 2025                                                                    |
| <b>シリアル番号</b><br>シリアル番号に関する情報を入力してください      |                                                                         |
| ✓ 3D デザイン<br>✓ SOLIDWORKS                   |                                                                         |
| Visualization<br>Visualize, Visualize Boost |                                                                         |
|                                             | ひとつのシリアルNo. で<br>SOLIDWORKS Student Premium に搭<br>すべてのモジュールを一括でインストールしま |

9. Installation Manager は、SOLIDWORKS を実行するためのシステム要件が満たされていることを確認します。 要件が満たされていない場合は通知されます。

このプロセスには数分かかることがあります。

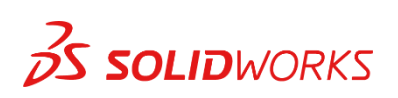

ここで先に進もうとすると、**SOLIDWORKS Electrical** の設定について エラーが表示される場合があります。

同製品を使用しない場合は、ウィザード画面右上「変更」をクリック、 製品選択から SOLIDWORKS Electrical のチェックを外して SOLIDWORKS Electrical をインストールしない</u>設定にするとエラーは表示されません。

また、使用しないモジュールのチェックを外すことにより、 インストール容量をセーブすることも可能です。

| SOLIDWORKS 2025 SP0 Installation Manager                                                                                                    |                                             | - 🗆 X                           |
|----------------------------------------------------------------------------------------------------|---------------------------------------------|---------------------------------|
| <b>35 SOLID</b> WORKS                                                                                                    |                                             | 2025                            |
| <b>サマリー</b><br>2025 SPO の新規インストレーションです。                                                                                                    |                                             |                                 |
| ✓ 鎖問                                                                                                    |                                             | 変更 🖉                            |
| SOLIDWORKS : SOLIDWORKS Toolbox, SOLIDWORKS<br>Design Checker, サンプルフィル, マニフル, ヘルプ フィル<br>SOLIDWORKS の言語: 英語, 日本語<br>eDrawings<br>SOLIDWORKS Simulation<br>SOLIDWORKS Motion<br>注記: 、必要なシステム構成がインストールされます (381 MR) | Routing, ScanTo3D, TolAnalyst, SOLIDWORKS ( | Costing,                        |
| <u>&gt; ダウンロードオプション</u>                                                                                                    |                                             | 変更 🖉                            |
| 》 インストレーション先                                                                                                    |                                             | 変更 🖉                            |
| ❤ Toolbox/ <b>⁄፫९</b> ィቻ°−┞° <b>オ</b> フ°ション                                                                                                    | _                                           | <u>変更</u>                       |
| ✓ SOLIDWORKS 使用許諾契約の条項に同意します<br>使用許諾書                                                                                                    | 推定インスレレーション ウ<br>推定ダクンロード ウ                 | ሳሊ*: 9.4 GB<br>ሳሊ*: 4.2 GB      |
| × ?<br>キャンセル ヘルフ°                                                                                                    | -<br>(<br>戻                                 | く <b>ナ</b><br>ダウンロードと<br>インストール |

使用許諾を確認し、SOLIDWORKS 使用許諾契約の条項に同意の上、 ダウンロードとインストールをクリックします。

## 11. インストールが開始されました。

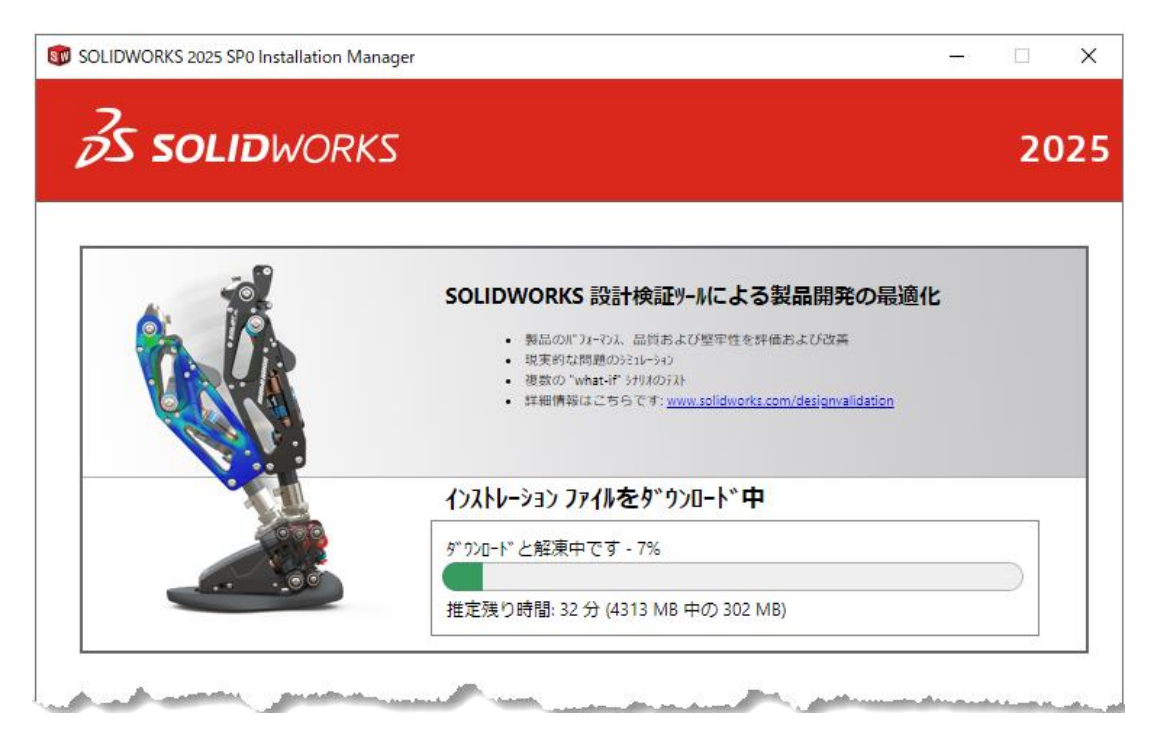

12. インストールが完了すると、インストレーション完了 画面が表示されます。 完了 をクリックし、アクティベーション認証に進みます。

| 🗊 SOLIDWORKS 2025 SP0 Installation Manager                                                                                                    | -     |               | ×       |
|----------------------------------------------------------------------------------------------------|-------|---------------|---------|
| <b>3</b> S SOLIDWORKS                                                                                                    |       | 20            | )25     |
| インストレーション <b>完了</b>                                                                                                    |       |               |         |
| ☑ SOLIDWORKS 2025 の新規項目を表示。                                                                                                    |       |               |         |
| SOLIDWORKS ユーザー ハ°フォーマンス フィードバック プログラム                                                                                                    |       |               |         |
| <ul> <li>ご参加いただくことにより SOLIDWORKS 製品の安定性向上に直接つながります。</li> <li>デ<sup>*</sup>-タは継続的に解析され、クラッシュ原因の特定、ソリューションの作成、安定性の傾向判断のために役立てられます。</li> <li>このプログラムへの参加が、システムのパフォーマンスに影響することはありません。</li> </ul> |       |               |         |
|                                                                                                    |       |               |         |
| <ul> <li>○ はい、参加します</li> <li>○ いいえ、参加しません</li> <li>● 後で通知</li> </ul>                                                                                                    |       |               |         |
| -<br>Dassault Systemes SolidWorks Corporation は、モデル データおよび他のいかなるソフトウエア アプリケーションに関する情報に<br>ず、収集することもありません。                                                                                    | :七アク1 | 2えせ           |         |
| <b>?</b><br>∧⊮フ°                                                                                                    |       | <b>〉</b><br>完 | . <br>Г |

アクティベーション認証を実行します。
 インターネットに接続された状態であることが必要です。

デスクトップ上の SOLIDWORKS 2025 をクリックします。

※ デスクトップ上にアイコンがない場合は、 Windows スタート > SOLIDWORKS 2025 > SOLIDWORKS 2025 から起動します。

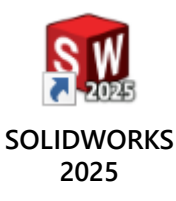

## 14. 今 SOLIDWORKS 製品をアクティブ化する にチェックが入っていることを確認し、次に進みます。

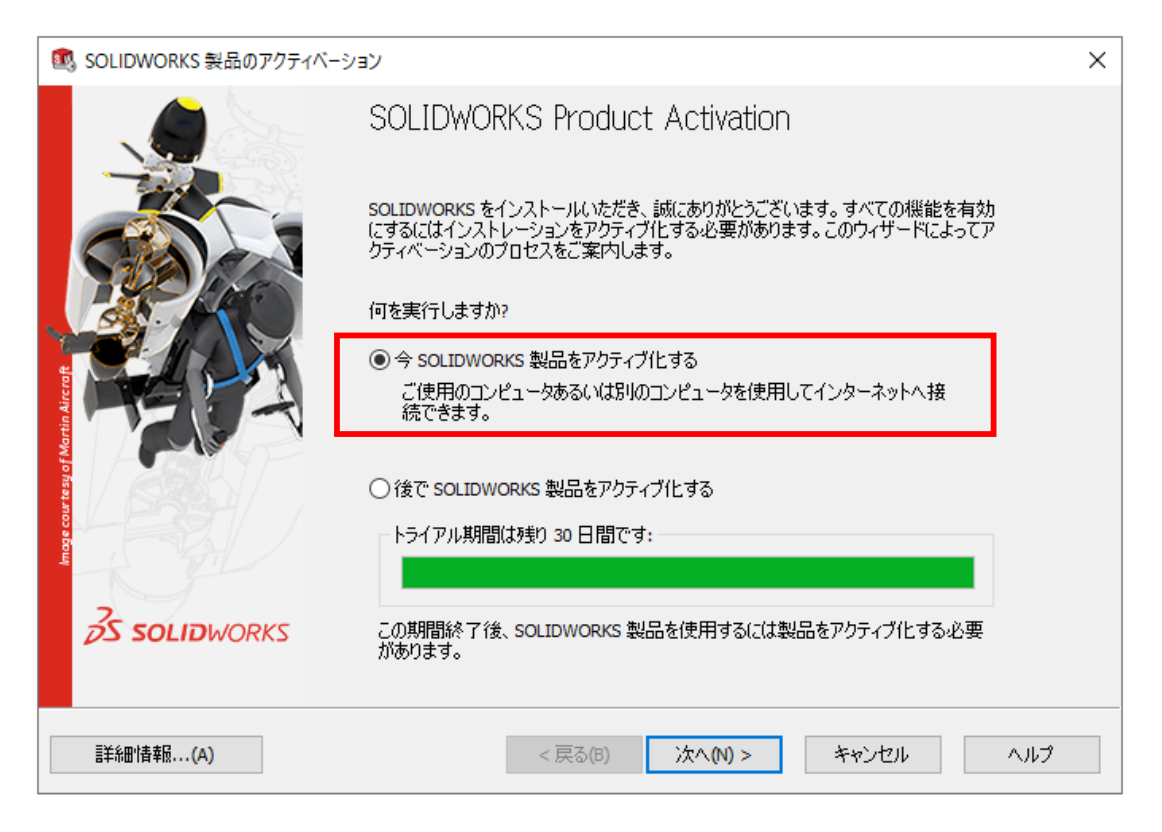

- 15. 表示される製品を **すべて選択** します。 すべての製品が選択されると、水色にハイライトされます。
  - **インターネットを自動的に使用(推奨)**にチェックが入っていることを確認し、 メールアドレスを入力して、次に進みます。

|                                         | 製品のアクティベーション                                                                                          | × |
|-----------------------------------------|----------------------------------------------------------------------------------------------------|---|
| SOLIDWORKS                              | 製品のアクティブ化/非アクティブ化                                                                                     |   |
| SOLIDWOR<br>ベーションウ                      | KS 製品をアクティブにするには、SOLIDWORKS までライセンス キーをリクエストする必要があります。 アクティ<br>ィザードは、製品をアクティブ化するために必要な情報を収集する手助けをします。 |   |
| <b>黎</b> 品:                             | SOLIDWORKS<br>すべて選択<br>全て選択解除                                                                         |   |
| どのようにアク<br>④ インターオ<br>○ 電子メー<br>連絡先情報   | ティブ化しますか?<br>ミットを自動的に使用(推奨)<br>ルをマニュアルで送信<br>(心須):                                                    |   |
| 電子メール:<br>DS SolidWor<br><u>ポリシー</u> を参 | ks Corporation はお客様の個人情報保護を重視しています。 詳細は <u>個人情報保護</u><br>照してください。                                     |   |
| 註細情報(A)                                 | < 戻る(B) 次へ(N) > キャンセル ヘルプ                                                                             |   |

- 16. 次の画面でユーザー情報(半角英数字)を入力します。
  - ※ アクティベーション認証を実行しようとしているパソコンで以前、SOLIDWORKS ソフトウェアをインストール、 または使用したことがある場合は、この入力が省略されることがあります。

17. アクティベーション認証が実行されます。

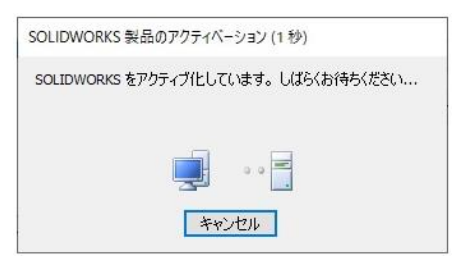

- アクティベーション認証が成功すると、以下の画面が表示されます。
   SOLIDWORKS 製品を使用できる準備が整いました。
   完了 をクリックします。
  - ✓ アクティベーション認証完了後にインターネットに接続する必要はなく、 有効期限までクライアント上で SOLIDWORKS Student Premium をお使いいただけます。 学内のネットワークサーバーや SOLIDWORKS 教育版に接続する必要もありません。

| 🕵 SOLIDWORKS 製品のアクティベーション                                                                                                    |                       | × |
|----------------------------------------------------------------------------------------------------|-----------------------|---|
| <sup>結果</sup><br>アクティベーションに成功                                                                                                    | しました。                 |   |
| 現在アウティブルとされている製品:                                                                                                    |                       |   |
| N급송<br>SOLIDWORKS Premium<br>SOLIDWORKS CAM Professional<br>SOLIDWORKS Composer Professional<br>SOLIDWORKS Electrical Professional<br>SOLIDWORKS Electrical Professional<br>SOLIDWORKS Flow Simulation<br>Electronics Module for SOLIDWORKS Flow Simulation<br>HVAC Module for SOLIDWORKS Flow Simulation<br>SOLIDWORKS MBD Standard<br>SOLIDWORKS Plastics Premium<br>SOLIDWORKS Simulation Premium<br>SOLIDWORKS Visualize Professional | 有効與服果                 |   |
| II羊糸雷·情幸臣( <u>A</u> )                                                                                                    | < 戻る(12) 完了 キャンセル ヘルプ |   |

19. SOLIDWORKS Student Premium を起動します。 デスクトップ上の SOLIDWORKS 2025 をクリックします。

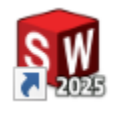

SOLIDWORKS 2025

20. SOLIDWORKS 使用許諾書を確認し、同意します。 を選択すると、SOLIDWORKS 2025 が起動します。

| SOLIDWORKS 使用許諾書                                                                                                    | $\times$ |
|----------------------------------------------------------------------------------------------------|----------|
| 使用許諾契約の条項に同意します                                                                                                    |          |
| かかる権限を付与された上で、(i) 当該注文に先立って提供された DS 提供物の受<br>領および使用に適用される関連ライセンス契約を、取引文書および<br>https://www.solidworks.com/3dsclosaela、ならびにそこで参照されている OST お<br>よびサポート条件を含む文書で確認し、承諾します。 <u>あるい(は</u> (ii) 上記ウェブ<br>ページにアクセスもしくは閲覧できないか、または閲覧しないことを選択したた<br>め、Dassault Systèmes もしくはディストリビューターに該当ライセンス契約の<br>ハード コピーを要求して入手し、その条件を確認し、ここに承諾します。 | ~        |
|                                                                                                    | $\sim$   |
|                                                                                                    |          |
| 同意します(A)   同意しませ,                                                                                                    | հ(N)     |

21. <u>3DEXPERIENCE Platform を使用していない場合</u>は、次の画面を閉じます。

| 🛐 3DPasspor | t-Login                                                                 |   |
|-------------|-------------------------------------------------------------------------|---|
|             | Welcome to the 3DEXPERIENCE platform                                    |   |
|             | Sign in to continue                                                     |   |
|             | Email or username                                                       |   |
|             | <b>A</b>                                                                |   |
|             | Password                                                                |   |
|             | <b>A</b>                                                                | ۲ |
|             | Remember me                                                             |   |
|             | Log in                                                                  |   |
|             | Don't have an account yet? Create your account<br>Forgot your password? |   |

## 参考: Getting Started

SOLIDWORKSのファイル構成は、部品・アセンブリ・図面の3つで構成されています。

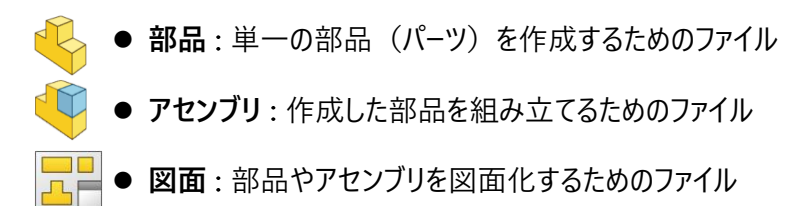

作業に応じて部品・アセンブリ・図面を選び、SOLIDWORKS ソフトウェアの利用を開始します。

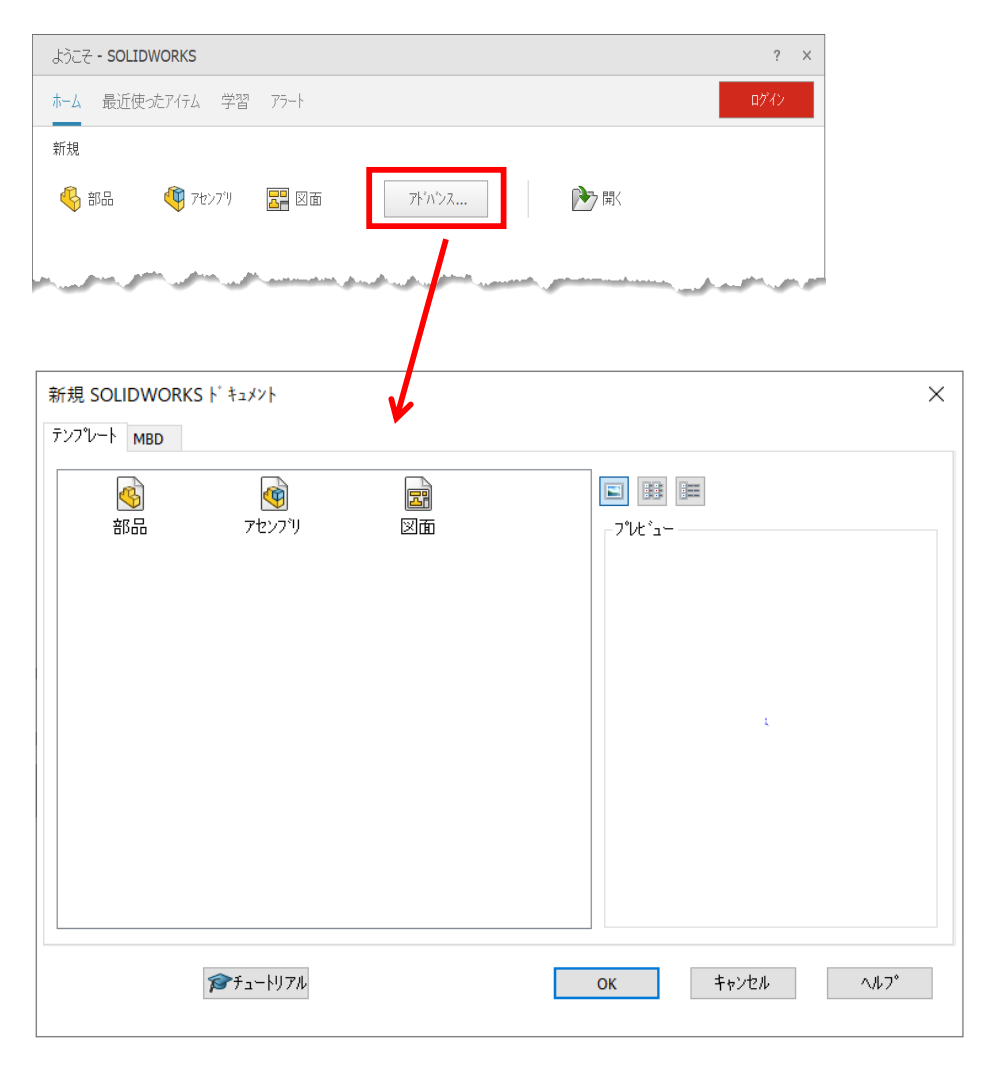

✓ 直近で作成したファイルは、キーボード [R] キーで呼びだすことが可能です。

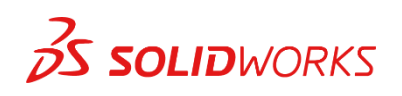

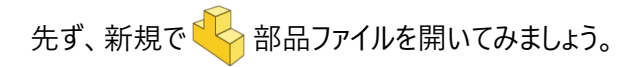

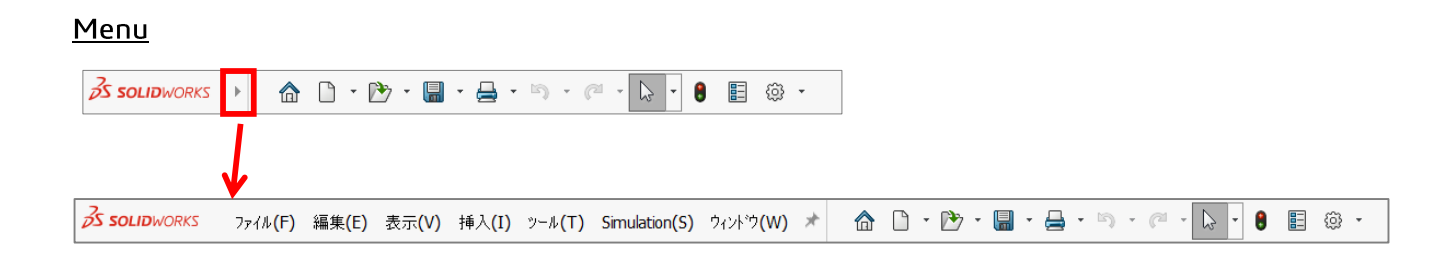

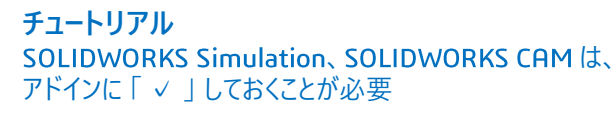

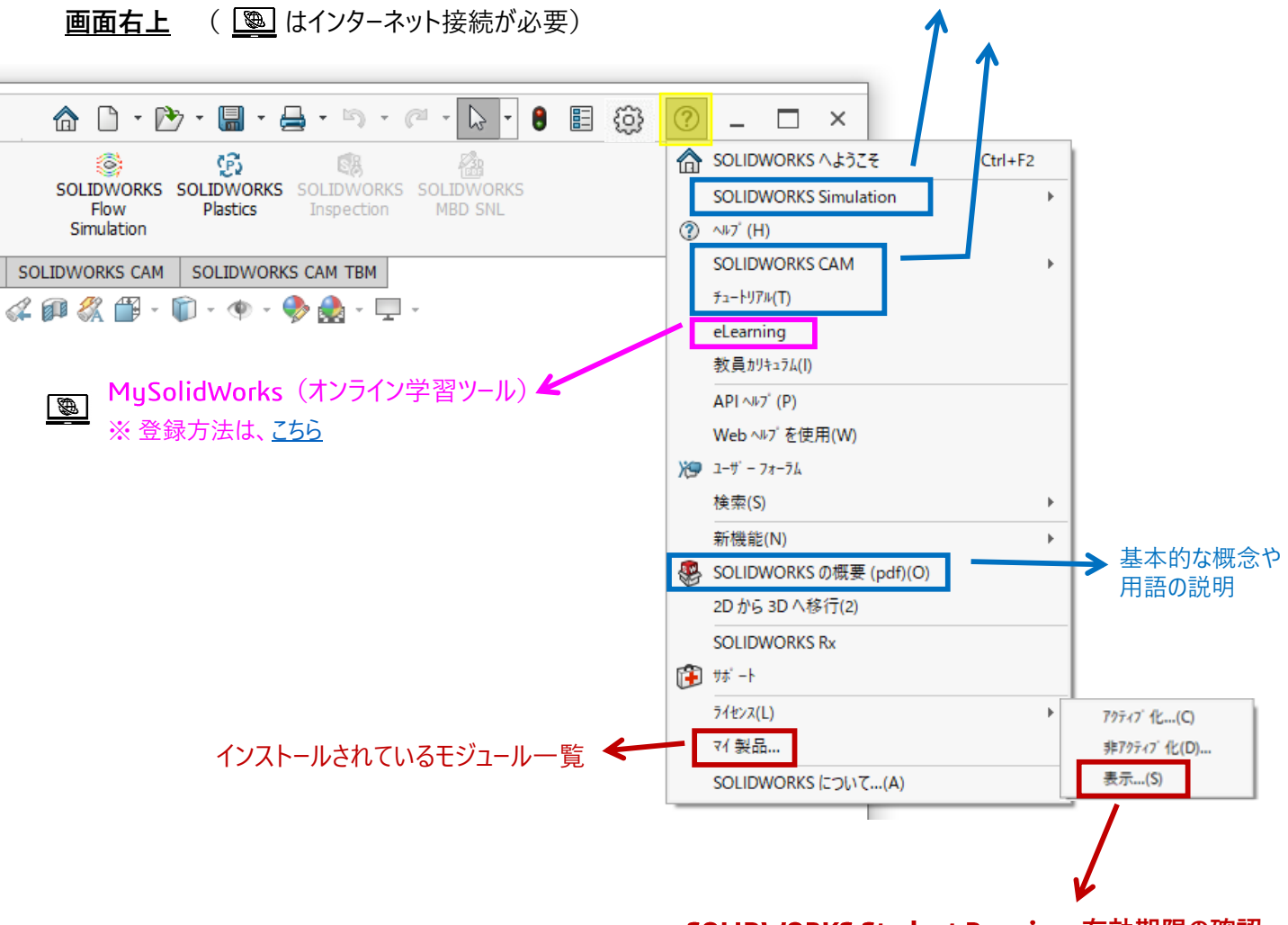

SOLIDWORKS Student Premium 有効期限の確認

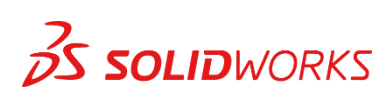

#### <u>ライセンス非アクティブ化(アクティベーション認証の解除)実行方法</u>

アクティベーション認証後に OS を入れ替える場合や Windows の初期設定に戻す、 または、他のパソコンに SOLIDWORKS Student Premium を移行する場合は、 ライセンスの非アクティブ化(ライセンストランスファー、アクティベーション認証の解除)実行が必要です。

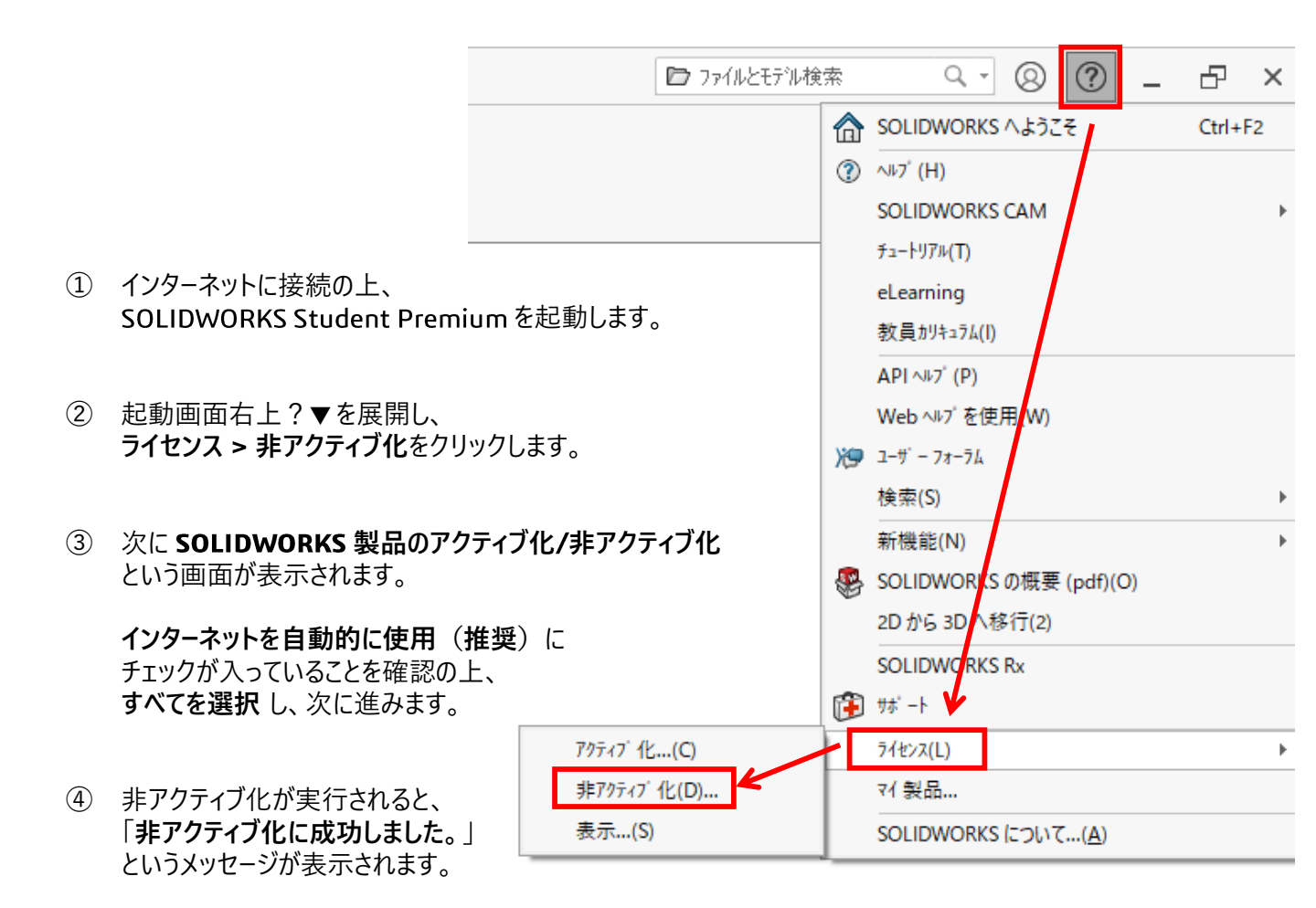

⑤ 新しいパソコンでインストール、及びアクティベーション認証を実行してください。

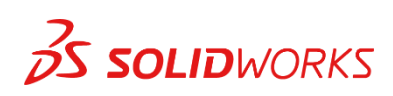

## アドインの起動

#### 「SOLIDWORKS アドイン」から 使用するアドインをアクティブにする。

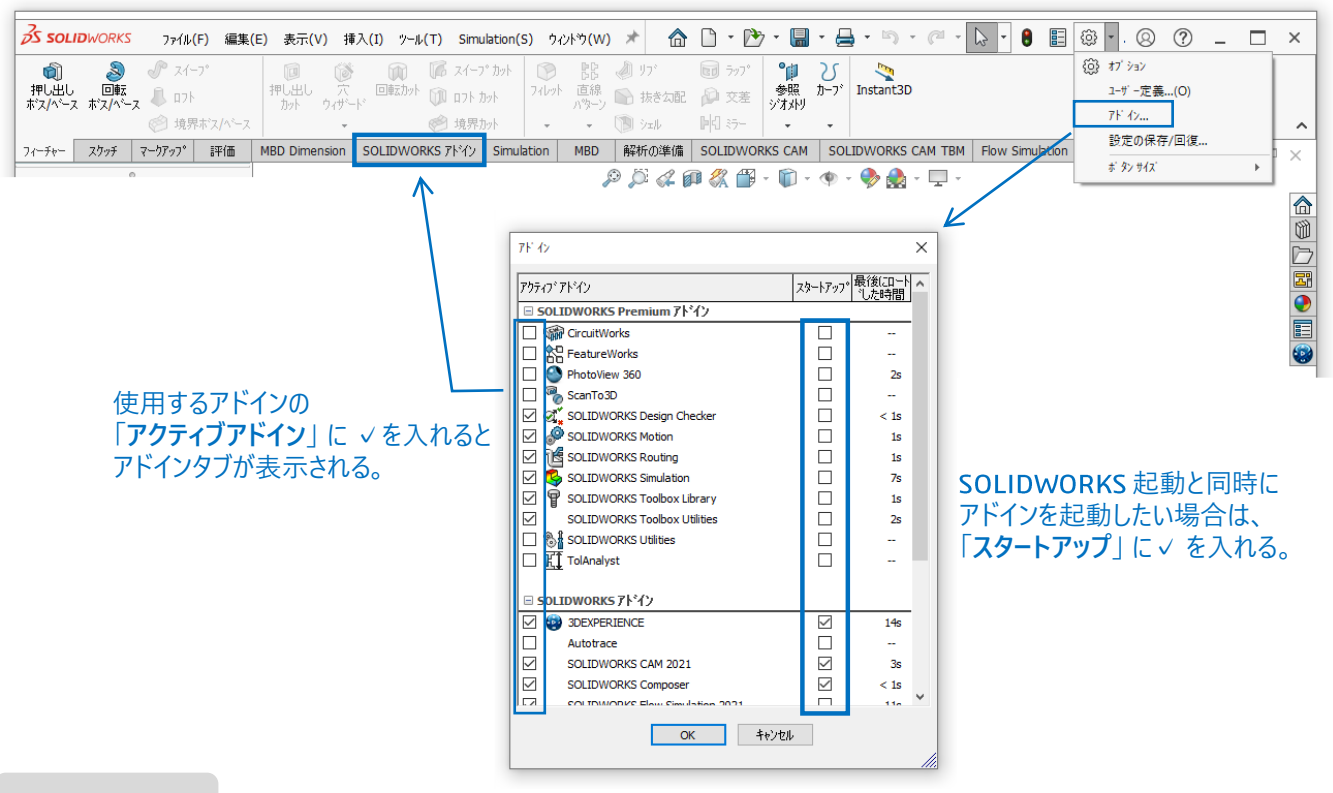

## 単位の変更

**S SOLID**WORKS

#### オプション → ドキュメント プロパティ → 単位から変更。 または、画面右下の単位をダブルクリック

| SOLIDWORKS 774ル(F) 編集(E) 表示(<br>アレ出し 回覧 デ スイーフ・<br>評し出し 回覧 プ スイーフ・<br>「アレ出し 回覧 見 ロフト<br>☆」 ロフト<br>② 見界ホスパペース<br>アイーチャー スクッチ マーグアフト 評価 MBD Dime | <ul> <li>(1) ジール(T) Simulation</li> <li>(1) ジール(T) Simulation</li> <li>(1) ジール(T) Simulation</li> <li>(1) マール(T) Simulation</li> <li>(1) マール(T) Simulation</li> <li>(</li></ul> | on(S) タインドウ(W) ダ<br>オ ② 登録 ④<br>フイレット 直線 ⑤<br>パラーン ③<br>imulation MBD 解斜                                          | 「」 (1) ・ L     「」 ・ L     「」 ・ L     「」 ・ 、 L     「」 ・ 、 、 、 、 、 、 、 、 、 、 、 、 、 、 、 、 、 、 | ・ ・ ・ ・ ・ ・ ・ ・ ・ ・ ・ ・ ・ ・ ・ ・ ・ ・ ・ |    | BM Flow Sim | (2) ● 10 (2) ● 10 (2) ● | (O)<br>@(2 |
|----------------------------------------------------------------------------------------------------|----------------------------------------------------------------------------------------------------|----------------------------------------------------------------------------------------------------|--------------------------------------------------------------------------------------------|---------------------------------------|----|-------------|----------------------------------------------------------------------------------------------------|------------|
|                                                                                                    | ドキュシトブ <sup>DN</sup> ディ(D) - 単位<br>システムオフジャン(S) ドキュメトフ1<br>設計現格<br>田・フバテート7行よ<br>日、支援<br>一仮想線<br>田・デブル                                                                                                    | 1//ティ(D)<br>単位系<br>○ MKS (m, kg, 秒)(<br>○ CGS (cm, g, 秒)(<br>④ MMGS (mm, g, 秒)<br>○ DPS (1/5, ポット、<br>○ ユッサー定義(U) | 1)<br>;)<br>((G)<br>秒)(()                                                                  |                                       |    | <b>@</b>    | SalvOI検索                                                                                                    | × Q        |
|                                                                                                    | E-DimXpert<br>詳細設定<br>ク'リッ 7スナップ                                                                                                    | 9 <b>0</b> *                                                                                                    | 単位                                                                                         | 小数                                    | 分数 | 詳細          | J                                                                                                    |            |
|                                                                                                    | 単位<br>FT u表示                                                                                                    | 基本単位                                                                                                    |                                                                                            | News                                  |    |             |                                                                                                    |            |
|                                                                                                    | 材料特性                                                                                                    | 長さ<br>(代数単位の見な)                                                                                                   | mm<br>Aug                                                                                  | 12                                    |    |             |                                                                                                    |            |
|                                                                                                    | イメージ品質                                                                                                    | 角度                                                                                                    | ·127                                                                                       | 12                                    |    |             | -                                                                                                    |            |
|                                                                                                    | 板金 MBD<br>板金                                                                                                    | / Jig<br>雪量特性と断面/平面                                                                                               | 面特性                                                                                        |                                       |    |             |                                                                                                    |            |
|                                                                                                    | 溶接                                                                                                    | 長さ                                                                                                    | mm                                                                                         | None                                  |    |             | -                                                                                                    |            |
|                                                                                                    | 平面表示                                                                                                    | 質量                                                                                                    | g                                                                                          |                                       |    |             | -                                                                                                    |            |
|                                                                                                    | コンフィギ ユレーション                                                                                                    | 単位毎の容積                                                                                                    | millimeters^3                                                                              |                                       |    |             | -                                                                                                    |            |
|                                                                                                    |                                                                                                    | モーション単位                                                                                                    |                                                                                            |                                       |    |             | 1                                                                                                    |            |
|                                                                                                    |                                                                                                    | 時間                                                                                                    | 秒                                                                                          | .12                                   |    |             | -                                                                                                    |            |
|                                                                                                    |                                                                                                    | 荷重                                                                                                    | ニュートン                                                                                      | .12                                   |    |             |                                                                                                    |            |
|                                                                                                    |                                                                                                    | 電力                                                                                                    | 79h                                                                                        | . 12                                  |    |             | -                                                                                                    |            |
|                                                                                                    |                                                                                                    | 17/04~                                                                                                    | y'1=//                                                                                     | .12                                   |    |             |                                                                                                    |            |
|                                                                                                    |                                                                                                    | □□小数の丸め方法──                                                                                                    |                                                                                            |                                       |    |             |                                                                                                    | ~          |
|                                                                                                    |                                                                                                    |                                                                                                    |                                                                                            |                                       | C  | OK          | キャンセル ヘルフ <sup>*</sup>                                                                                                    |            |

SOLIDWORKS ソフトウェアは、2ヶ国語(英語 + OS 主言語)でインストールされています。

例) 日本語 → 英語表記に変更する場合

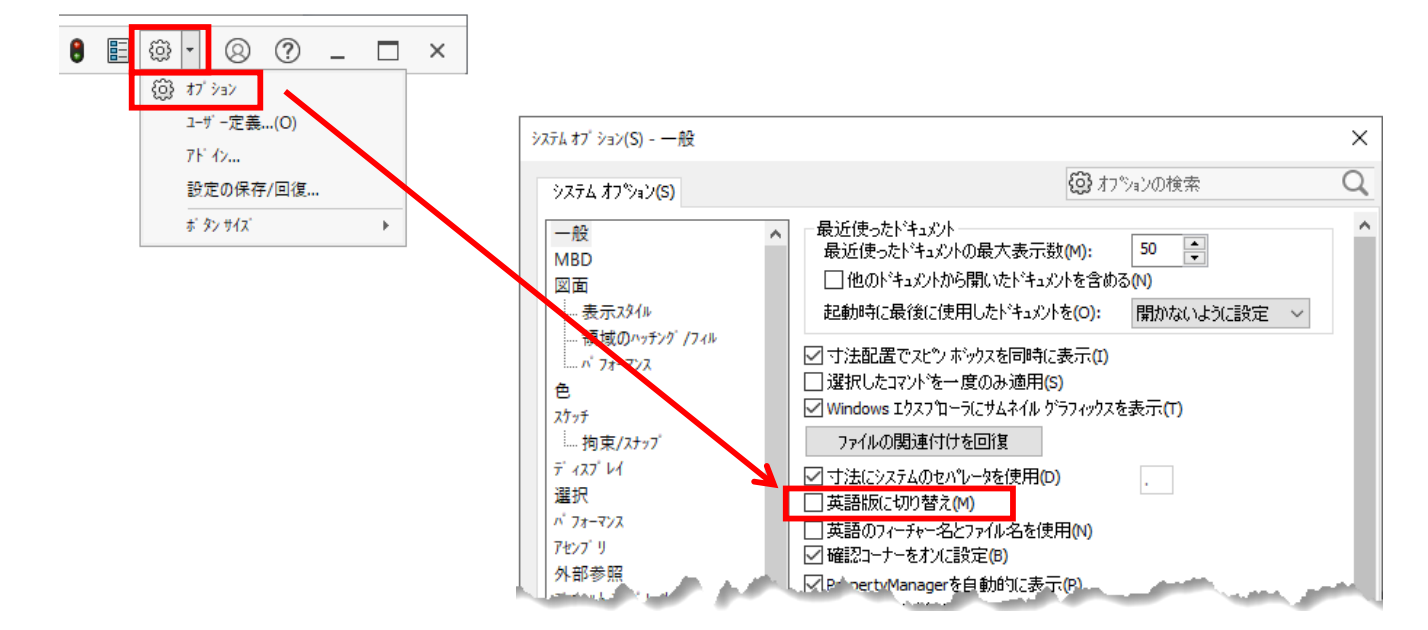

<u>言語が切り替わらない場合</u>

SOLIDWORKS ソフトウェアを一旦狩猟し、 Windows スタート > O 設定 > 時刻と言語 > タイムゾーン 及び、日付、時刻、地域の追加設定(画面右上)を言語に合わせて再設定します。 SOLIDWORKS ソフトウェアを再起動の上、言語が切り合わっていることを確認します。

言語が切り替わっていない場合は、

**S SOLID**WORKS

Windows スタート > o 設定 > アプリ > アプリと機能 > SOLIDWORKS 2025 をクリックし、変更インストールを実行してください。

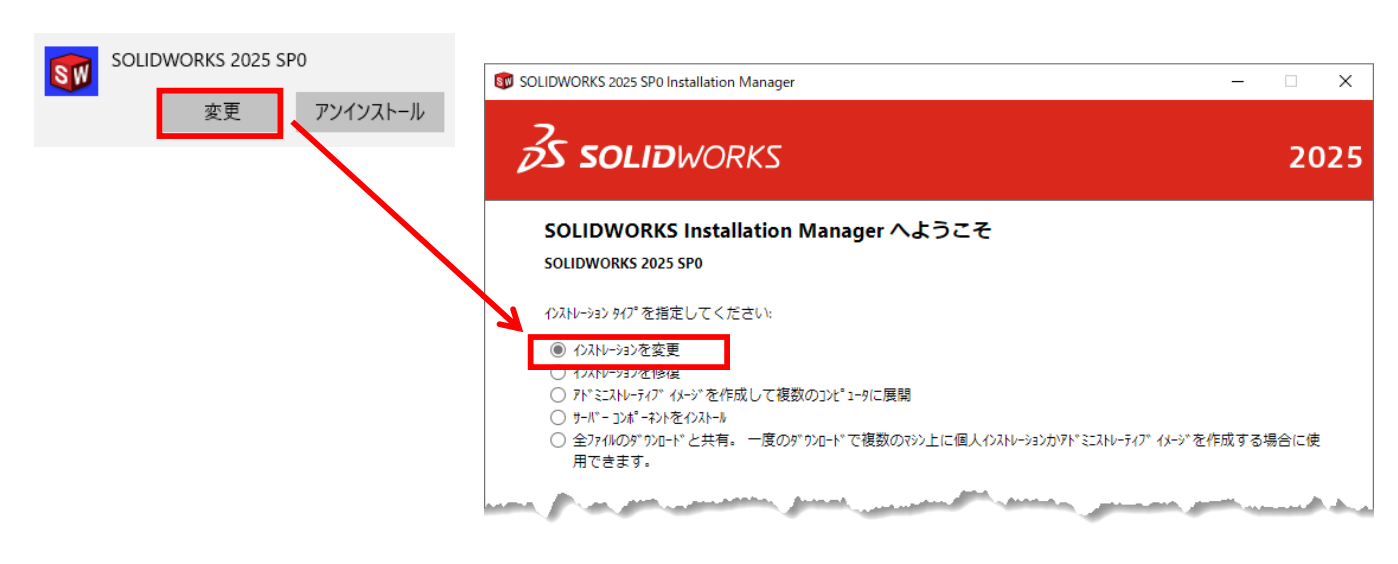

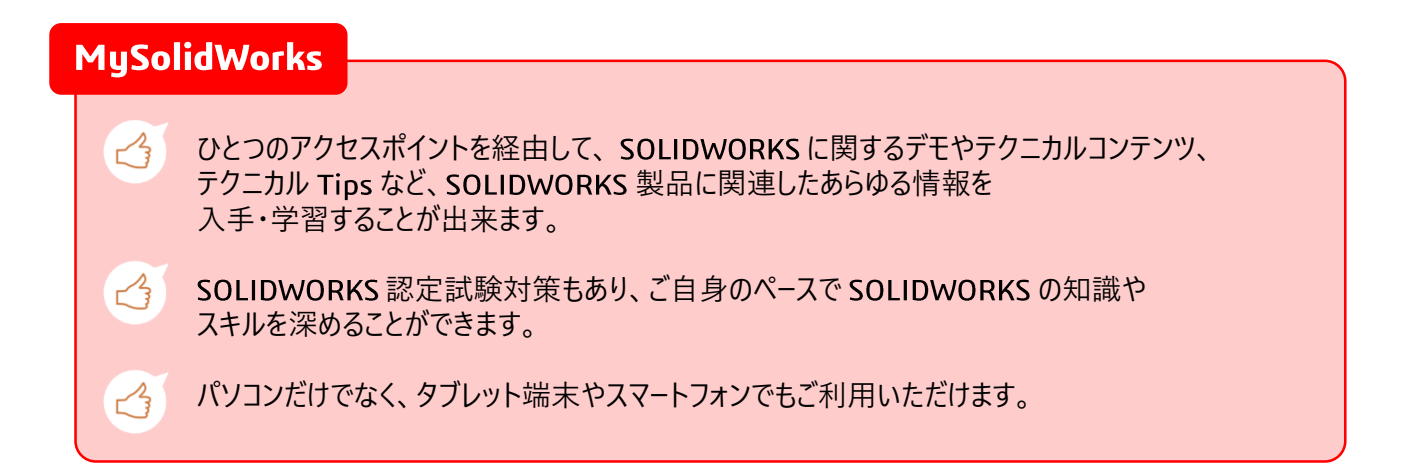

- ✓ 教職員・技術職員の方々だけでなく、学生も無料でご利用いただけます。
- ✓ SOLIDWORKS Student Premium シリアルNo. 9020... をご入力ください。

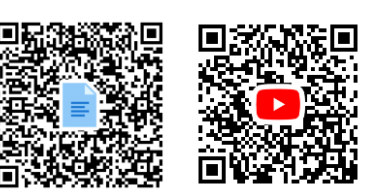

ユーザー登録方法は、<u>こちら</u>>>>

https://my.solidworks.com/

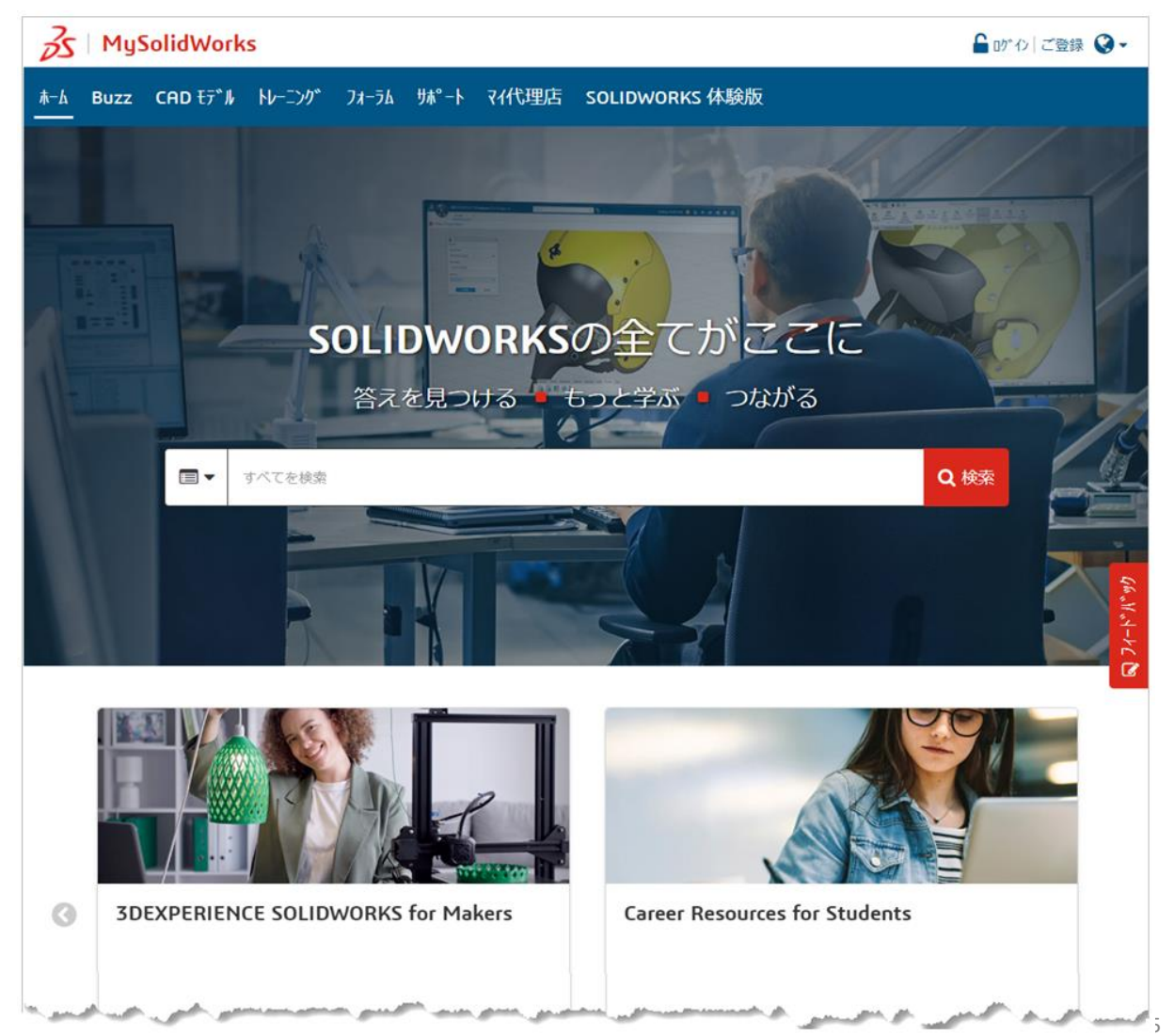

## <u>SOLIDWORKS</u> 認定試験

SOLIDWORKSの専門知識を持っていることの証明であり、 企業が求める最先端のスキルに匹敵します。 それぞれのスキルレベルに応じて体系化され、構成されています。 ご自身のスキルを全世界で証明し、将来のキャリアに活かすことが可能です。

<u>SOLIDWORKS 教育版のご契約に応じて、認定試験を無償で受験いただけます。</u> 詳細についは、ご担当教官にご確認ください。

(学生活動で SOLIDWORKS Student Premium をご利用中の場合は、指定の申し込みサイト、 シリアルNo.の送付元であるメールアドレス宛てにご依頼ください。)

#### 各試験の詳細については、こちら

|                                                                                  |              | CSWA: Certified SOLIDWORKS Associate<br>SOLIDWORKS初級試験                                                       | JPN | <ul> <li>✓</li> </ul>  |
|----------------------------------------------------------------------------------|--------------|----------------------------------------------------------------------------------------------------|-----|------------------------|
|                                                                                  |              | CSWA-E: Certified SOLIDWORKS Simulation Associate – Electrical<br>SOLIDWORKS Electrical ツール、電気工学全般に関する初級試験   | JPN | √ *                    |
|                                                                                  | 初<br>級       | CSWA-S : Certified SOLIDWORKS Simulation Associate – FEA<br>SOLIDWORKS Simulation ツール、解析全般に関する初級試験           | JPN | V                      |
|                                                                                  |              | <b>CSSW-SD</b> : Certified SOLIDWORKS Design Associate<br>Sustainabilityに関する初級試験                             | JPN | ~                      |
|                                                                                  |              | <b>CSWA-Additive Manufacturing : Certified SOLIDWORKS Additive Manufacturing</b><br>3D プリンティングに関する基礎試験       | JPN | ~                      |
|                                                                                  | $\checkmark$ | CSWP : Certified SOLIDWORKS Professional<br>SOLIDWORKS 上級試験                                                  | JPN | √ *                    |
| こ試験                                                                              |              | CSWP-CAM : Certified SOLIDWORKS Professional - CAM<br>SOLIDWORKS CAM ツール、CAM 全般に関する上級試験                      | JPN | √ **                   |
| で<br>認<br>い<br>の<br>に<br>の<br>の<br>の<br>の<br>の<br>の<br>ののの<br>の<br>ののののののののののののの | 上級           | <b>CSWP-S</b> : Certified SOLIDWORKS Simulation Professional – FEA<br>SOLIDWORKS Simulation ツール、解析全般に関する上級試験 | JPN | √ **                   |
| <b>WOR</b>                                                                       |              | <b>CSWP-MBD : Certified SOLIDWORKS Professional – MBD</b><br>SOLIDWORKS MBD に関する上級試験                         | JPN | <ul><li>✓ **</li></ul> |
| SOLIE                                                                            | $\checkmark$ | <b>CSWP-Advanced : Certified SOLIDWORKS Professional – Advanced</b><br>SOLIDWORKS 上級専門試験                     |     |                        |
|                                                                                  |              | <ul> <li>CSWPA Surfacing (サーフェスモデリング)</li> </ul>                                                             | JPN | ✓ **                   |
|                                                                                  | 上級           | • CSWPA Sheet Metal(板金)                                                                                      | JPN | ✓ **                   |
|                                                                                  | 專            | • CSWPA Mold Tools (金型)                                                                                      | JPN | ✓ **                   |
|                                                                                  | 11           | • CSWPA Weldments(溶接)                                                                                        | JPN | ✓ **                   |
|                                                                                  |              | • CSWPA Drawing Tool (図面)                                                                                    | JPN | ✓ *                    |
|                                                                                  | ✓<br>最       | CSWE : Certified SOLIDWORKS Expert<br>SOLIDWORKS 最上級試験                                                       | JPN | -                      |
|                                                                                  | 上級           | <b>CSWE-S</b> : Certified SOLIDWORKS Expert - Simulation<br>SOLIDWORKS Simulation に関する最上級試験                  | JPN | **                     |
|                                                                                  | <b>•</b>     | <b>3DEXPERIENCE - Collaborative Business Innovator</b><br>3DExPERIENCEプラットフォームに関する基礎試験                       | JPN | ~                      |

CSWA に合格済であること

\*\* CSWP に合格済であること

\*\*\*\* CSWA-S、CSWP-S に合格済であること

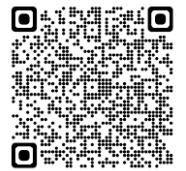

## エンジニアリング・プラットフォーム 3DEXPERIENCE Platform for EDU

✓ 非営利の研究や授業をデジタル化するだけでなく、 エンジニアリングデザイン教育をサポートします。

✔ BYOD (Bring Your Own Device) にも対応

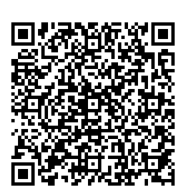

**3D**EXPERIENCE

Yr

V\_R

3D

✔ クラウドソリューションを通じて先生と学生をシームレスにつなぎます。

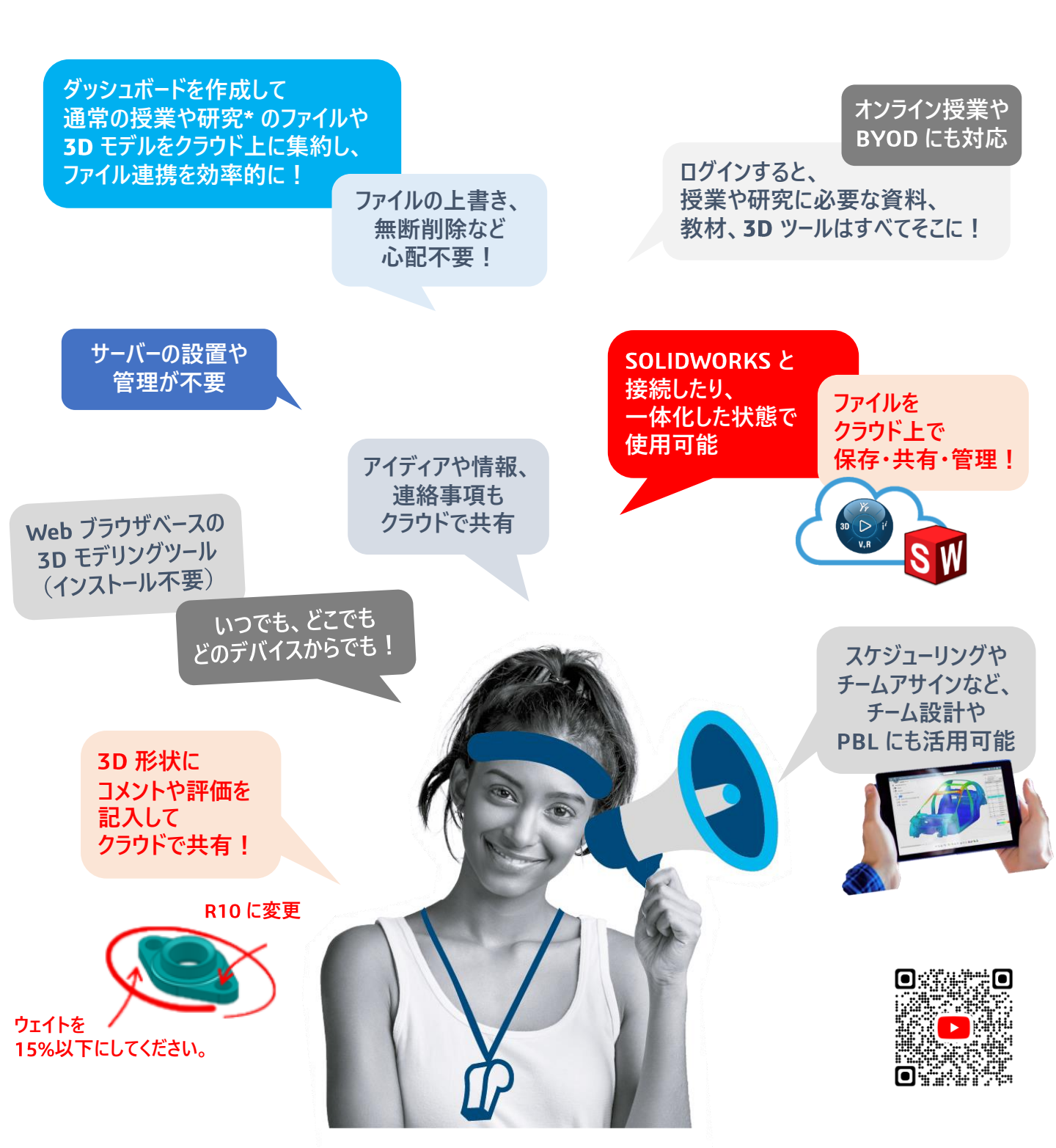

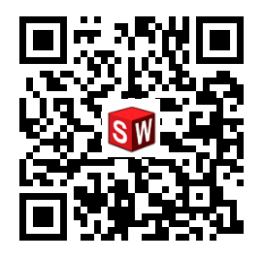

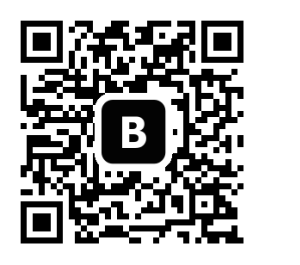

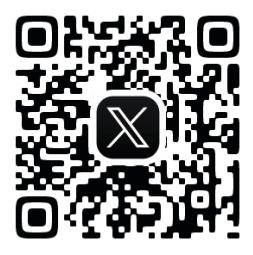

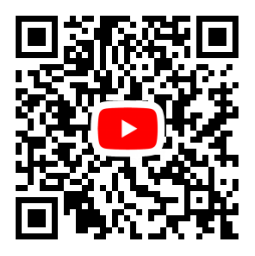

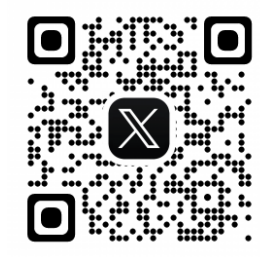

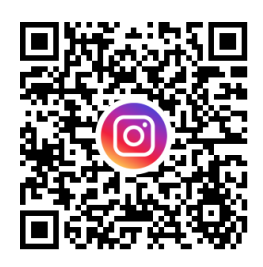

# 数字で分かる SOLIDWORKS

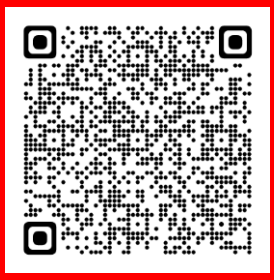

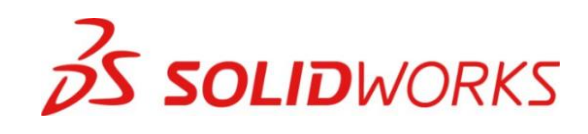